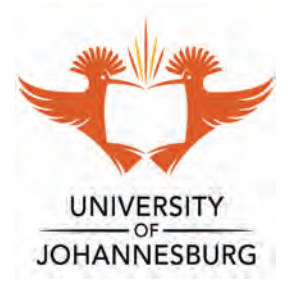

## **HOW TO GUIDE**

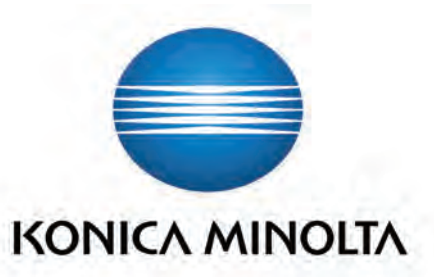

| 7       8       9         4       5       6         1       2       3         0       Clear    Done Cancel Enter card you have logged in you will have 4 or posit Cash, Zapper, SnapScan, Zip |       |
|----------------------------------------------------------------------------------------------------|-------|
| 4       5       6         1       2       3         0       Clear         Cancel         Enter card         you have logged in you will have 4 or posit Cash, Zapper, SnapScan, Zip           |       |
| 1       2       3         0       Clear         Done       Cancel         Enter card       Image: Cancel         you have logged in you will have 4 or cosit Cash, Zapper, SnapScan, Zip      |       |
| Done Cancel<br>Enter card<br>you have logged in you will have <b>4 op</b><br>oosit Cash, Zapper, SnapScan, Zip                                                                                |       |
| Enter card<br>you have logged in you will have <b>4 op</b><br>oosit Cash, Zapper, SnapScan, Zip                                                                                               |       |
| Enter card<br>you have logged in you will have <b>4 o</b> p<br>oosit Cash, Zapper, SnapScan, Zip                                                                                              | 1     |
| Card Number : 4572585177<br>Current Balance: 10.00<br>Deposit amount : 0.00                                                                                                    |       |
| pdated balance: 10.00                                                                                                    |       |
| pScan                                                                                                    |       |
|                                                                                                    | ecein |
|                                                                                                    | coolb |
|                                                                                                    |       |
|                                                                                                    |       |

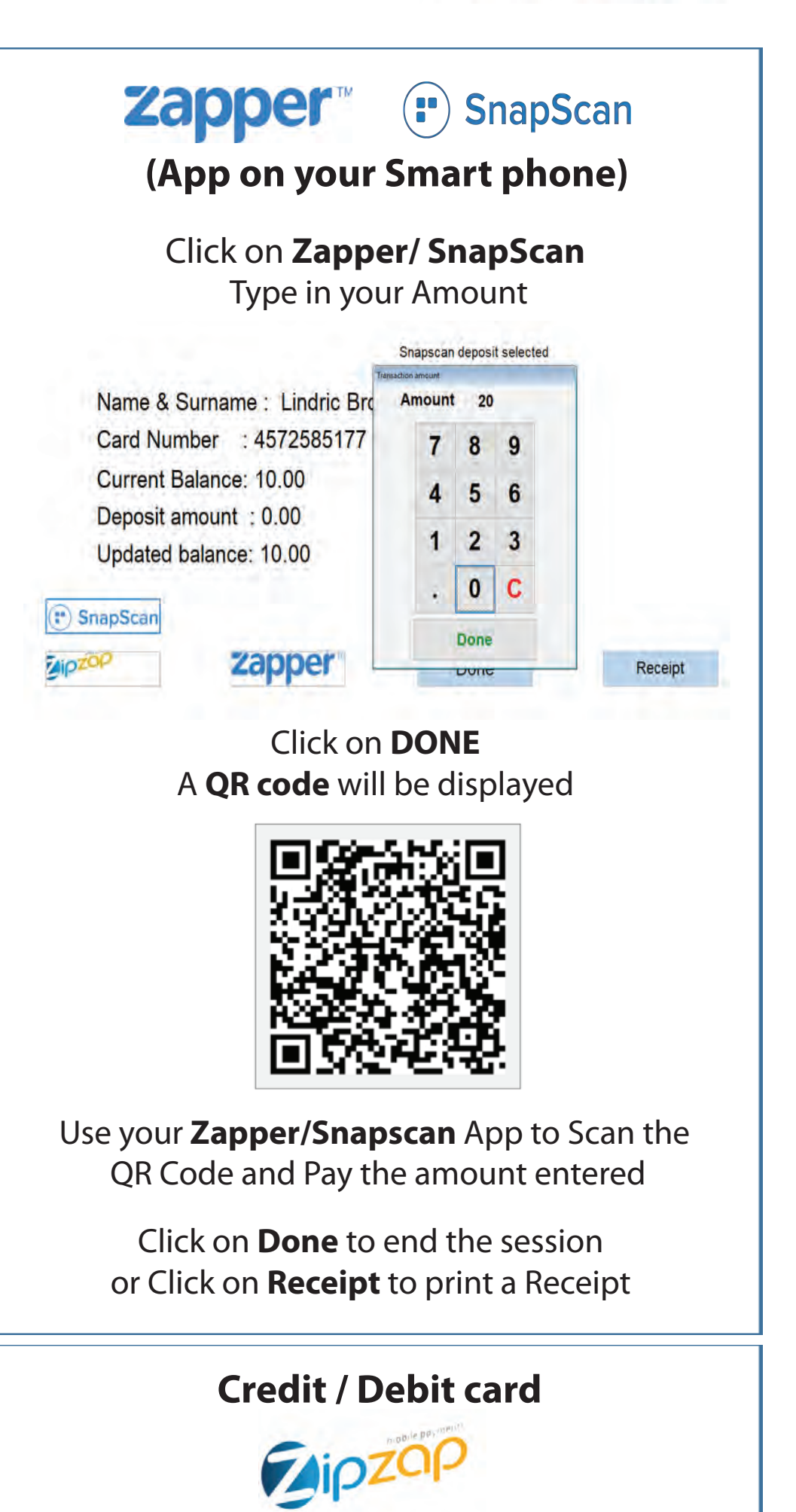

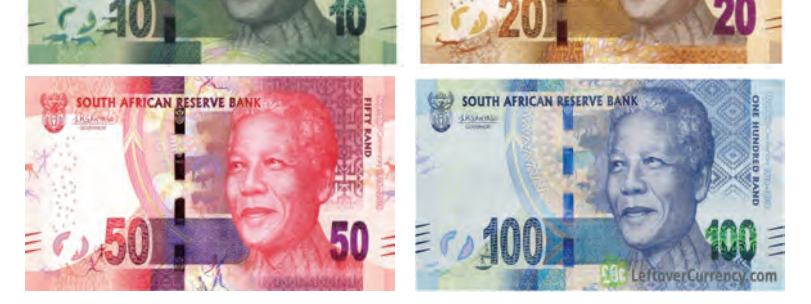

## Coins Accepted (R1,R2 & R5 ONLY)

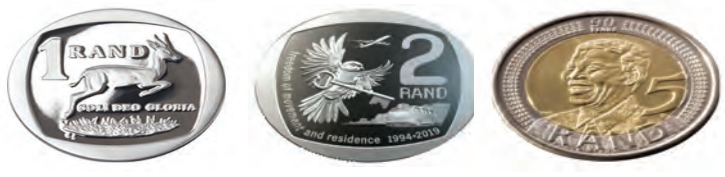

Once you have deposited the money Click on **Done** to end the session or Click on **Receipt** to print a Receipt Click on **ZipZap**, Type in your Amount The **ZipZap terminal** will light up You will **Insert your card** or **swipe your card** 

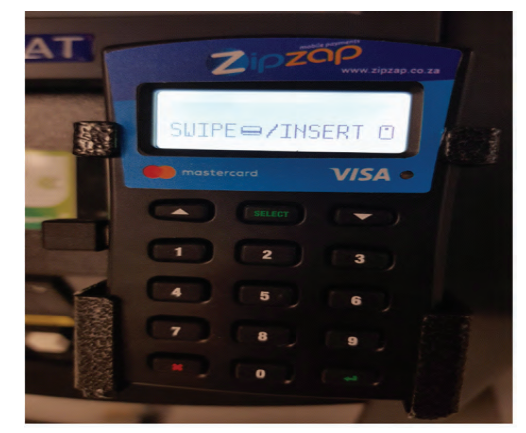

Click on **Done** to end the session or Click on **Receipt** to print a Receipt